#### MEDICAL COLLEGE OF WISCONSIN AFFILIATED HOSPITALS

# YOUR WPS HEALTH INSURANCE PLAN

#### \*WHO TO CONTACT - HOW TO FIND INFORMATION\*

## WPS Health Insurance Company Group Number 10006555

Customer Service 1-800-223-6048 www.wpsic.com

## Express Scripts (RX Prescription Drug Coverage) (Use your WPS card)

1-800-818-0107 www.express-scripts.com

- Immediate Coverage upon effective starting date in MCWAH program.
- No waiting period for pre-existing conditions (including maternity care).
- Annual Open Enrollment prior to every July 1<sup>st</sup>.
- Housestaff pay 20% of the premium with a <u>pre-tax</u> monthly payroll deduction.
- The pre-tax monthly payroll deduction is \$154.83 single and \$383.28 family as of 7/1/24.

See the <u>Summary of Benefits and Coverage (SBC)</u> for summary information as to Covered Health Benefits, Prescription Drug Coverage, Cost-Sharing (Deductibles, Copayments, Coinsurance, and Out of Pocket Costs), Limitations & Exceptions, Coverage Examples and more. The SBC follows a standardized template utilizing a uniform glossary of terms and can be used to compare this benefit plan to other benefit plans available to you. Note: Exact details and coverage are subject to the terms of the plan certificate.

## **Provider Network – WPS STATEWIDE NETWORK**

Most members of MCW faculty participate. Most MCWAH Affiliated Hospitals participate.

## To Find a Doctor or Facility

Go To www.wpsic.com , click "Find A Doctor".

If you have a WPS Subscriber # (example: 000123456 - from your WPS card):

- 1. Use "Existing Subscriber"
- 2. Enter your Subscriber #
- 3. Click "continue" and Start your Provider Search
- Or, Call WPS Customer Service at 1-800-223-6048

If you are not yet enrolled:

- 1. Use "Open Enrollee or Visitor"
- 2. Select "Statewide" from the "select a network" list
- 3. Enter a Zip Code
- 4. Click "continue" and Start your Provider Search

Once you chose a provider, you are urged to **<u>Confirm with the provider that they participate</u>** <u>in the WPS Statewide Network</u>, before having services performed.

<u>YOUR INDIVIDUAL SUBSCRIBER INFORMATION</u> – Go to <u>www.wpsic.com</u> and click "Customers", then "Group Health Customer". Once you register, you can login to your account and do the following:

Check the status of a claim

- Update your contact information

- Review your benefits
- Replace lost ID cards and more

G:\Insurance\WPS24-25\Incoming\Healthmain.Docx